## Instructions for Andonstar Measure

IOS version

## \*Install

Download the APP "Andonstar measure" from App Store, and install it.

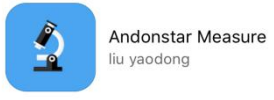

| 1 | +  |
|---|----|
|   | 打开 |
|   |    |

## \*connect to the WIFI

- 1. Connect the WIFI module to the power supply and the microscope.
- 2. When all three lights keep being bright, means the WIFI signal gets ready. If only the red light is on, or the orange light keeps flickering, recheck the connection between those devices.
- 3. Join the WIFI, steps are in below:

| ●●●○○中国联通 4G ※ | 🌾 5:18 PM                                                                                                    | @ <b>1 0 ∎</b> >                                                                  | Enter the password for "Andonstar_10:11:5C"  |                                                                                    |                                                                        | Setti                                   | Settings WLAN                                        |                                      |          |              |  |  |  |
|----------------|----------------------------------------------------------------------------------------------------|-----------------------------------------------------------------------------------|----------------------------------------------|------------------------------------------------------------------------------------|------------------------------------------------------------------------|-----------------------------------------|------------------------------------------------------|--------------------------------------|----------|--------------|--|--|--|
| Settings       | WLAN                                                                                                    |                                                                                   | Cancel                                       | Enter Password                                                                     | Join                                                                   | W                                       | LAN                                                  |                                      |          | $\bigcirc$   |  |  |  |
|                |                                                                                                    |                                                                                   | Decoword                                     |                                                                                    |                                                                        | 🗸 Ar                                    | ndonstar_10:11                                       | :5C                                  | ء 🕯      | · (i)        |  |  |  |
| WLAN           |                                                                                                    |                                                                                   | Password                                     |                                                                                    |                                                                        | 010000                                  |                                                      | 512                                  |          |              |  |  |  |
| CHOOSE A NETWO | RK 🖏                                                                                                    |                                                                                   |                                              |                                                                                    |                                                                        | CHOUSE                                  | donator2 4C                                          | . IV.                                | 4 8      |              |  |  |  |
| Andonstar_     | 10:11:5C                                                                                                    | <b>a ≈ (i)</b>                                                                    |                                              |                                                                                    |                                                                        | AI                                      |                                                      |                                      | •••      |              |  |  |  |
| Andonstar2     | 2.4G                                                                                                    | <b>₽</b> 중 (j)                                                                    |                                              |                                                                                    |                                                                        | Cr                                      | iinaNet-dvx5                                         |                                      | • •      |              |  |  |  |
| ChinaNet-c     | lvx5                                                                                                    | <b>▲</b>                                                                          |                                              |                                                                                    |                                                                        | EZ                                      | <u>'</u> VIZ Wi-Fi                                   |                                      | Ŷ        |              |  |  |  |
| EZVIZ Wi-F     | i                                                                                                    | <b>₹</b> (i)                                                                      |                                              |                                                                                    |                                                                        | O                                       | utfone                                               |                                      | ê        | (i)          |  |  |  |
| Outfone        |                                                                                                    | <b>≜</b> ╤ (j)                                                                    |                                              |                                                                                    |                                                                        | O                                       | utfone2                                              |                                      | <b>₽</b> | ( <b>i</b> ) |  |  |  |
| Open WL        | en WLAN and find the name Enter the password "12345678"                                                                                                    |                                                                                   |                                              |                                                                                    |                                                                        |                                         |                                                      | Connect to the WIFI                  |          |              |  |  |  |
|                | <ol> <li>Open the A</li> <li>Icons defin</li> <li>Capture</li> </ol>                                                                                                    | ition:                                                                            | m the m                                      | icroscope.                                                                         | 🔨: Measu                                                               | ring                                    | Spec                                                 | cial effects                         |          |              |  |  |  |
|                | :Image setting :Parameter setting :Step backward : Step forward :Delete all                                                                                             |                                                                                   |                                              |                                                                                    |                                                                        |                                         |                                                      |                                      |          |              |  |  |  |
|                | <ol> <li>Calibrating:</li> <li>*Material:</li> <li>digital micrsod</li> <li>*Steps:</li> <li>1). Connect the</li> <li>2). Put the ru</li> <li>best clearance</li> </ol> | cope; WIFI modul<br>ne WIFI module to<br>ler under the mic<br>e. (during the rest | e; smart<br>the pow<br>crsocope,<br>of the p | phone(with the A<br>ver supply and the<br>, adjust the focus<br>rocess, do not cha | PP"Andonstar m<br>microscope, joi<br>wheel and the<br>nge the object c | easure<br>n the W<br>height<br>listance | "); ruler.<br>/IFI, and c<br>of the sta<br>e any mor | open the AP<br>and, to get t<br>re). | P.<br>he |              |  |  |  |
|                | 1.2                                                                                                    |                                                                                   |                                              |                                                                                    |                                                                        |                                         |                                                      |                                      |          |              |  |  |  |

3). Press 📉 . In the measuring menu, choose "calibration". Give a name to your new calibration, and

set the lenght of it. After you finish setting, there is a icon """ shows up at the bottom.

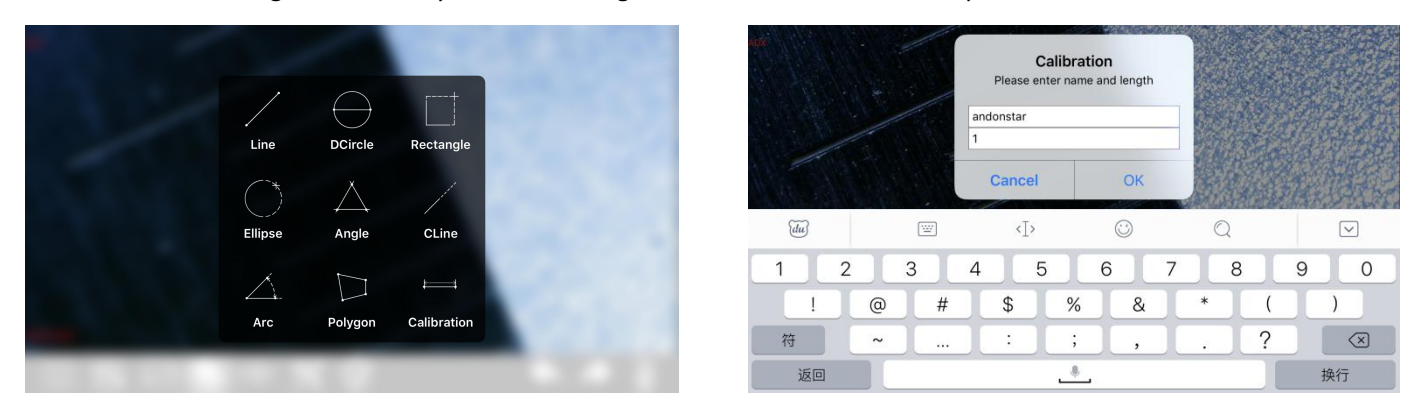

4). Draw a line (the length is the unit length that you just set in the calibration) on the screen, use the buttons on the top right corner to adjust the two ends of the line. When you are sure that the line is what you want, press . At this moment, the name of the new calibration will show on the top left

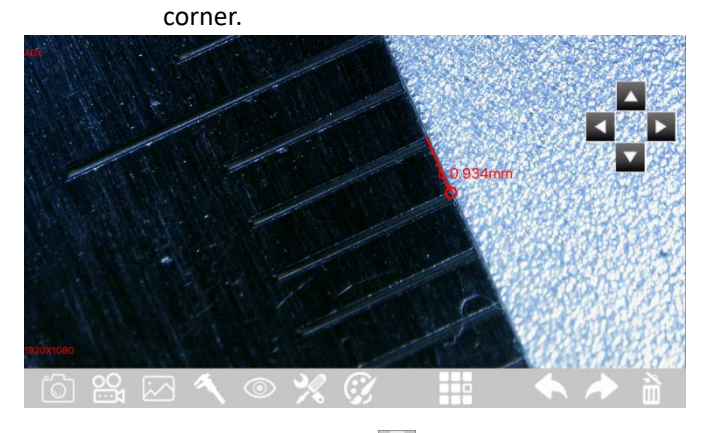

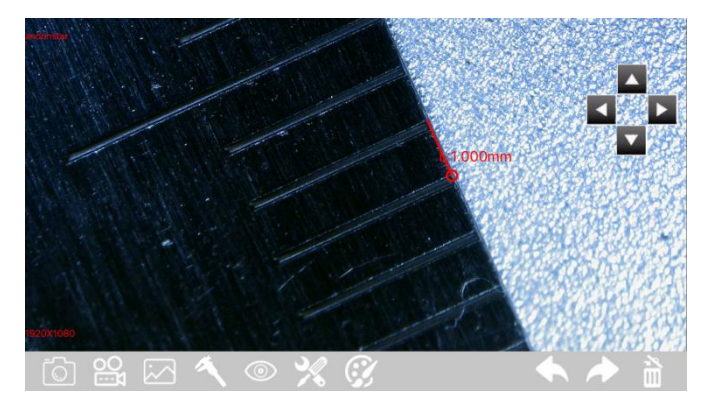

4. Capture: Press to capture pictures. Press it to view all the results. You can also view all the pictures in the Album of the phone.

5. Recording: Press it record videos. Then at the bottom left corner, you can see that you've recorded for how long. Press "recording" again to stop.